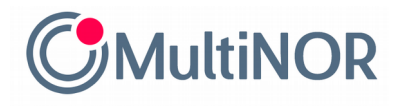

### INSTRUKCJA PRZEDŁUŻENIA TERMINU ROZLICZENIA PODATKOWEGO W NORWEGII

## 1.Wejdź na stronę: <a href="https://www.altinn.no/">https://www.altinn.no/</a>, a następnie zaloguj się na swoje konto.

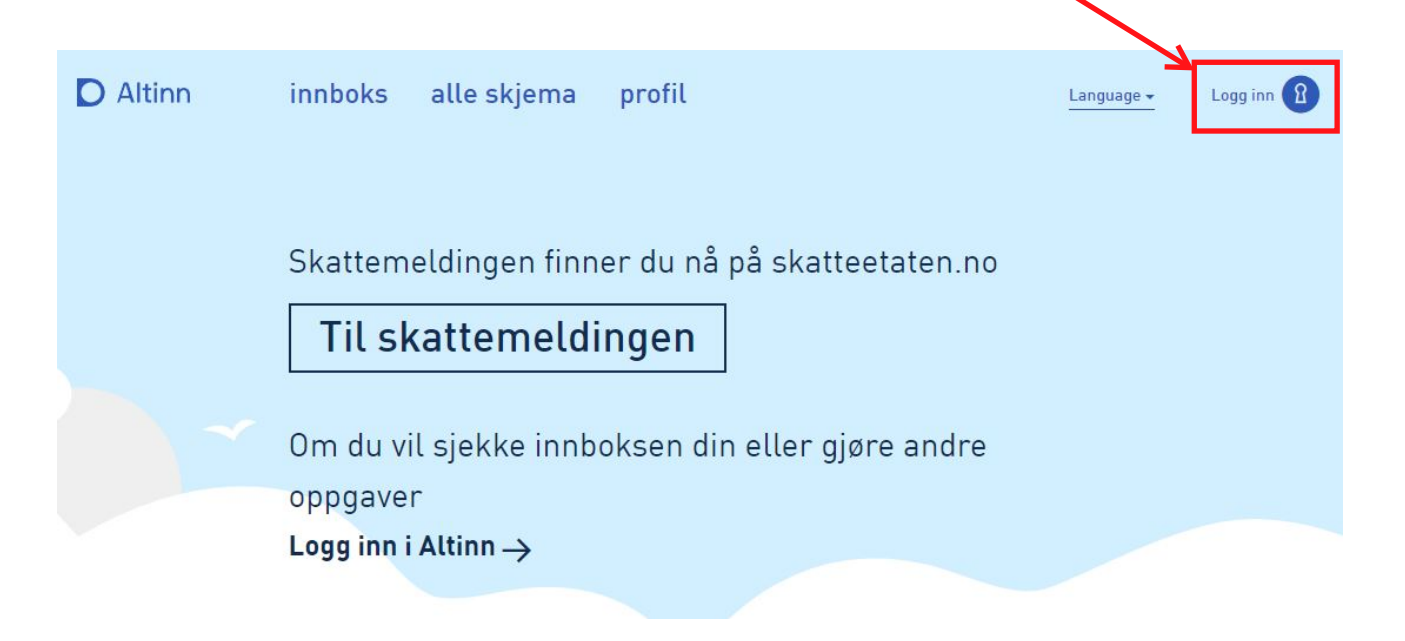

#### Zaloguj się dostępną dla siebie metodą. Obecnie dostępne formy logowania do Altinn to:

- MinID (logowanie SMS),
- MinID App,
- BankID (token bankowy),
- BankID (aplikacja bankowa),
- BankID på mobil,
- Buypass SMS,
- Buypass app,
- Comfides.

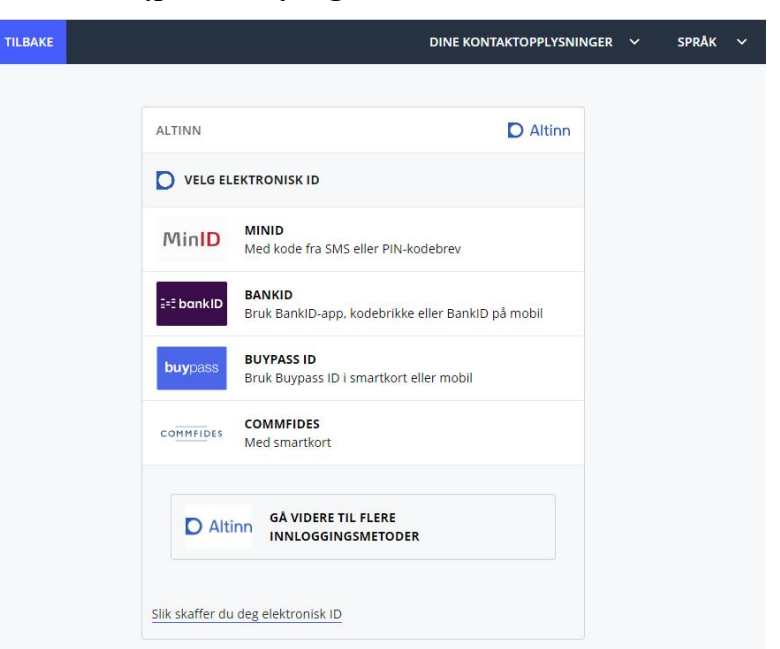

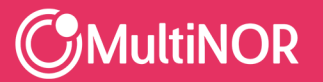

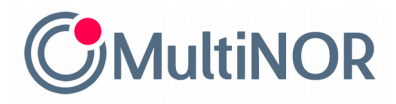

#### Po zalogowaniu się na swoje konto, kliknij przycisk Altinn w lewym, górnym rogu strony, a

|        | następnie wpisz w wyszukiwarkę: RF-1115                                                                                                    |
|--------|----------------------------------------------------------------------------------------------------|
| D Alti | nn innboks alle skjema profil Language - Logg inn 👔                                                                                                    |
|        | RF-1115 Q                                                                                                    |
|        | Velg mellom søk i innhold fra altinn.no eller i innboksen din<br>ved å benytte navigasjonsmenyen nedenfor.                                                                                                    |
|        | altinn.no innboks 🔒                                                                                                    |
|        | 206 treff på "RF-1115"                                                                                                    |
|        | Avgrens treffene: Skjema (185) (Starte og drive bedrift (11))                                                                                                    |
| ß      | Skatteetaten<br>Klage på myndighetenes fastsetting av formues- og inntektsskatt RF-1117                                                                                                    |
|        | Hvis du mener noe er feil med formues- og inntektsskatten din for 2019 eller 2020, kan du gå inn via lenken her: Jeg vil endre eller<br>klage på formues- og inntektsskatten , så skal vi fortelle deg hvordan du går frem. Dette skjemaet, RF-1117, gjelder bare for inntekts |
| ß      | <sup>Skatteetaten</sup><br>Søknad om utsatt frist for levering av skattemelding for formues- og inntektsskatt - lønnstakere og                                                                                                    |

pensjonister m.v. RF-1115

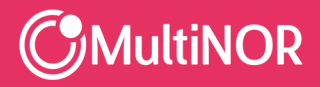

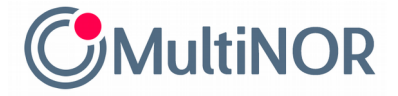

#### Wybierz formularz

# Søknad om utsatt frist for levering av skattemelding for formues- og inntektsskatt - lønnstakere og pensjonister m.v. RF-1115

| D Alti | nn innboks alle skjema profil                                                                                                    | Language 🗸 Logg inn 👔                                        |
|--------|----------------------------------------------------------------------------------------------------|--------------------------------------------------------------|
|        | RF-1115 Q<br>Velg mellom søk i innhold fra altinn.no eller i innboksen din                                                                                                    |                                                              |
|        | altinn.no innboks                                                                                                    |                                                              |
| Ċ      | Avgrens treffene:       Skjema [185]       Starte og drive bedrift [11]         Skatteetaten       Klage på myndighetenes fastsetting av formues- og inntektsskatt RF-1117         Hvis du mener noe er feil med formues- og inntektsskatten din for 2019 eller 2020, kan du gå inn via lenkk klage på formues- og inntektsskatten , så skal vi fortelle deg hvordan du går frem. Dette skjemaet, RF-11 | en her: Jeg vil endre eller<br>17, gjelder bare for inntekts |
| Ľ      | <sup>Skatteetaten</sup><br>Søknad om utsatt frist for levering av skattemelding for formues- og inntektsskatt<br>pensjonister m.v. RF-1115                                                                                                    | - lønnstakere og                                             |

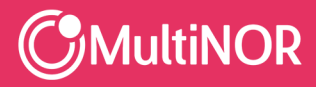

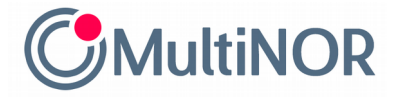

#### Otwórz formularz klikając z niebieski przycisk Start tjeneste

Skjemaoversikt / For privatperson / Skatt og avgift

/ Søknad om utsatt frist for levering av skattemelding for formues- og inntektsskatt - lønnstakere

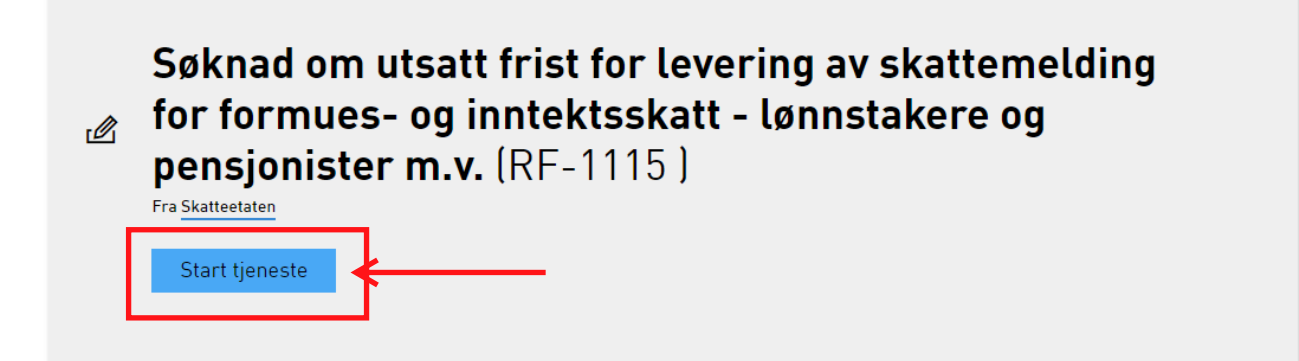

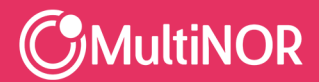

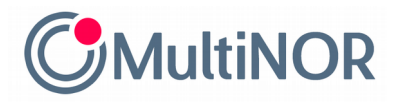

Uzupełnij formularz o swoje dane kontaktowe

## oraz wpisz powód, dla którego chcesz przedłużyć termin na złożenie rozliczenia podatkowego

### lub skorzystaj z przygotowanej przez nas treści

Jeg trenger mer tid for å samle opp alle nødvendige dokumenter til min skattemelding.

| IMIĘ I NAZWISKO<br>NUMER PERSONALNY<br>ADRES                                                                        |                                                                                                    |                                                                                                    |
|----------------------------------------------------------------------------------------------------|----------------------------------------------------------------------------------------------------|----------------------------------------------------------------------------------------------------|
| NUMER PERSONALNY ADRES                                                                                              |                                                                                                    |                                                                                                    |
| ADRES                                                                                                    | et l                                                                                                    |                                                                                                    |
|                                                                                                    |                                                                                                    |                                                                                                    |
|                                                                                                    |                                                                                                    |                                                                                                    |
|                                                                                                    |                                                                                                    |                                                                                                    |
|                                                                                                    |                                                                                                    |                                                                                                    |
| IMIE I NAZWISKO                                                                                                    |                                                                                                    |                                                                                                    |
| ADRES E-MAIL                                                                                                    |                                                                                                    |                                                                                                    |
| m lengre utsettelse innvilges. Utsatt leveringsfrist kan fø                                                         | øre til at du får skatteoppgjø                                                                                                    | ret                                                                                                    |
| 31.05.2023                                                                                                    |                                                                                                    |                                                                                                    |
|                                                                                                    | ° ( ) , , , , , ) .                                                                                                    |                                                                                                    |
| runner som gjør at det vil skape betydelige vanskelighete<br>se om sensitive personopplysninger (f.eks. om sykdom). | er a levere skattemelding<br>Du trenger ikke sende oss                                                                                                    |                                                                                                    |
| n vil etterspørre dette ved behov.                                                                                  |                                                                                                    | _                                                                                                    |
| enia terminu na rozliczenie                                                                                         | 4                                                                                                    |                                                                                                    |
| Contraction and a contraction office                                                                                |                                                                                                    |                                                                                                    |
|                                                                                                    |                                                                                                    |                                                                                                    |
|                                                                                                    | IMIĘ I NAZWISKO<br>ADRES E-MAIL<br>r (f.eks. sykdom, uventet reisefravær e.l.) som gjør det v<br>ge utsettelse være til stede. Ny leveringsfrist blir 31.05.3<br>om lengre utsettelse innvilges. Utsatt leveringsfrist kan fø<br>31.05.2023<br>runner som gjør at det vil skape betydelige vanskelighet<br>se om sensitive personopplysninger (f.eks. om sykdom).<br>n vil etterspørre dette ved behov. | IMIĘ I NAZWISKO         ADRES E-MAIL         r (f.eks. sykdom, uventet reisefravær e.l.) som gjør det vanskelig å levere skattemeld<br>ge utsettelse være til stede. Ny leveringsfrist blir 31.05.2023.         om lengre utsettelse innvilges. Utsatt leveringsfrist kan føre til at du får skatteoppgjør         31.05.2023         runner som gjør at det vil skape betydelige vanskeligheter å levere skattemelding<br>se om sensitive personopplysninger (f.eks. om sykdom). Du trenger ikke sende oss<br>n vil etterspørre dette ved behov. |

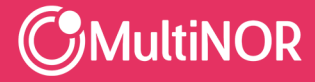

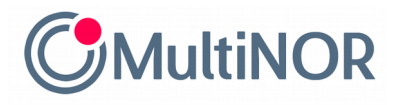

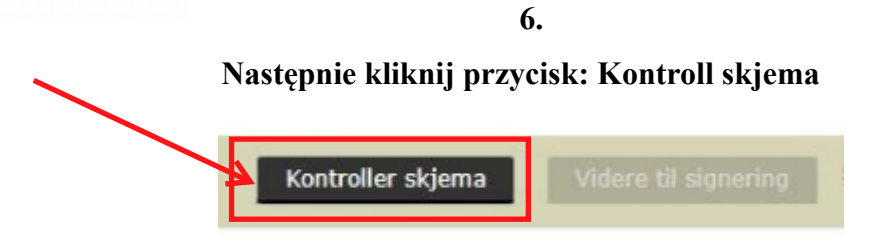

#### Zamknij wyskakujące okienko przyciskiem: Lukk

| Z |
|---|
|   |
|   |

#### Po czym kliknij przycisk: Videre til signering

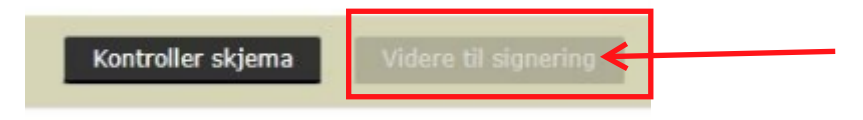

7.

Podanie o przedłużenie terminu na złożenie rozliczenia podatkowego w Nowegii wysyłamy klikając przycisk: Signer og send inn

| Under vises skjema og eventuelle vedlegg som er klare for innsending. Bruk knappen nederst til høyre på siden for å signere, sende inn og fortsette til kvitteringssiden. |                                                   |                         |  |  |
|----------------------------------------------------------------------------------------------------|---------------------------------------------------|-------------------------|--|--|
| ▼ Skjema                                                                                                    |                                                   |                         |  |  |
|                                                                                                    | Handlinger                                        | Varsle andre pr. e-post |  |  |
| RF-1115 Søknad om utsatt frist for levering av skattemelding for formues- og inntektsskatt - lønnstakere og pensjonister m.v. 2022                                        | Utskriftsversjon (pdf)                            |                         |  |  |
|                                                                                                    | Skriv ut alle skjema (pdf) (Tar tid ved mange skj | jema)                   |  |  |
|                                                                                                    |                                                   |                         |  |  |
|                                                                                                    |                                                   |                         |  |  |

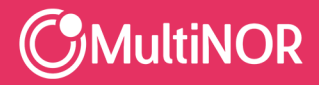